# 排除CIMC GUI載入時掛起的故障

## 目錄

<u>簡介</u> <u>必要條件</u> <u>需求</u> <u>採用元件</u> <u>背景資訊</u> <u>問題:載入時CIMC GUI掛起</u> <u>解決方案</u> 相關資訊

# 簡介

本檔案為思科整合式管理控制器(CIMC)GUI提供解決方案,在Firefox更新至版本55和更新版本後 ,GUI會在載入過程中掛起。

# 必要條件

#### 需求

思科建議您瞭解以下主題:

- Cisco UCS C系列機架式伺服器。
- •思科整合式管理控制器(CIMC)。

#### 採用元件

本文檔中的資訊基於運行韌體2.0(x)和需要Flash Player的較低版本的獨立UCS C系列伺服器。

本文中的資訊是根據特定實驗室環境內的裝置所建立。文中使用到的所有裝置皆從已清除(預設))的組態來啟動。如果您的網路運作中,請確保您瞭解任何指令可能造成的影響。

**附註**:訪問CIMC GUI時,管理客戶端必須滿足或超過CIMC發行說明中針對瀏覽器、作業系 統和Java運行時環境(JRE)提及的最低系統要求 :<u>https://www.cisco.com/c/en/us/support/servers-unified-computing/ucs-c-series-integrated-</u> <u>management-controller/products-release-notes-list.html</u>

## 背景資訊

在2017年8月8日推出的Firefox對55.0版進行更新後,觀察到此行為。

Mozilla更新歷史記錄顯示每個成功安裝的更新,如下圖所示:

| The follow            | ing updates have been installed                                      |         |   |
|-----------------------|----------------------------------------------------------------------|---------|---|
| Firefox 5<br>Security | 5.0.3 (20170824053622)<br>Update<br>on: August 26, 2017, 11:45:35 AM | Details | ^ |
|                       | The Update was averagefully installed                                |         |   |

根據Firefox 55.0版本的發行說明,他們預設將Adobe Flash外掛點選啟用,並且僅允許http://和 https:// URL方案:

https://www.mozilla.org/en-US/firefox/55.0/releasenotes/

有關詳細資訊,請參閱Firefox外掛路線圖:<u>https://developer.mozilla.org/en-</u> <u>US/docs/Plugins/Roadmap</u>

雖然Firefox中的Adobe Flash外掛(Shockwave Flash)設定為**Ask to Activate**,但它不會提示應用程 式在登入到CIMC GUI後需要Flash Player。但是,您會看到一個空白的矩形,按下此矩形後,外掛 通知圖示會顯示在位址列的左端,如下圖所示:

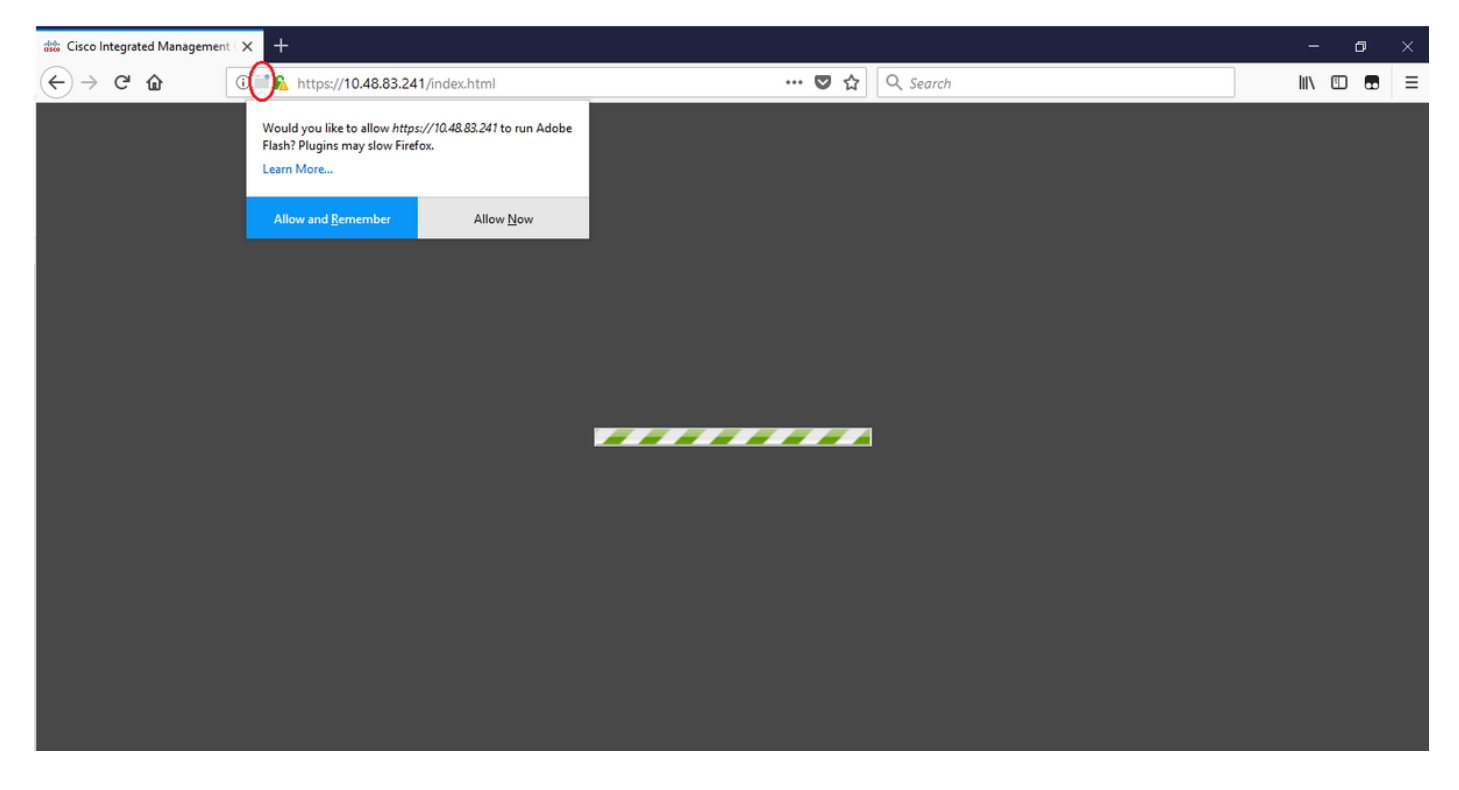

如果您按一下消息或通知圖示來啟用外掛,則Firefox會提示您提供兩個選項:

- 立即允許:僅對一次訪問啟用快閃記憶體。
- 允許並記住: 啟用Flash以供將來訪問該站點的所有人員訪問。

一旦您允許該外掛,就會正常載入缺少的內容。(如果沒有,請重新載入該頁面並重試)。

### 問題:載入時CIMC GUI掛起

輸入使用者名稱和密碼後,CIMC頁面會在載入時掛起,並且不再繼續。CIMC IP可執行ping操作 ,SSH工作正常,當您使用命令**show user-session** 時,可以看到已建立TCP GUI會話。現在 ,TCP三次握手已建立良好,但瀏覽器顯示GUI在載入時掛起。

將Firefox瀏覽器更新至版本55及更高版本後,如果瀏覽器中的Flash Player不是最新版本,則CIMC 2.0(x)及更低版本的問題可再現。

附註:問題在CIMC 3.0(x)中不可重現,因為它不需要Flash Player。

#### 此圖顯示了登入之前的CIMC GUI。

| ◯ Cisco Integrated Manageme × +                                               |   |           |            |                  |                 |   |        |   | -           | ٥ | $\times$ |
|-------------------------------------------------------------------------------|---|-----------|------------|------------------|-----------------|---|--------|---|-------------|---|----------|
| € 0 € https://10.48.83.241/index.html                                         | × | Q Search  |            | 슙                | é ·             | ŀ | Â      | ◙ | <b>@</b>  - | 8 | ≡        |
| Cisco Integrated Management Controller<br>C220-FCH1939V2KT<br>Version: 20(3d) | × | Q. Search | Use<br>Pas | rname:<br>sword: | admin<br>Log in |   | Cancel |   |             | * |          |
|                                                                               |   |           |            |                  |                 |   |        |   |             |   |          |
| ©2008-2014, Cisco Systems, Inc. All rights reserved.                          |   |           |            | 1                |                 |   |        |   |             |   |          |

這是您登入後的影象。

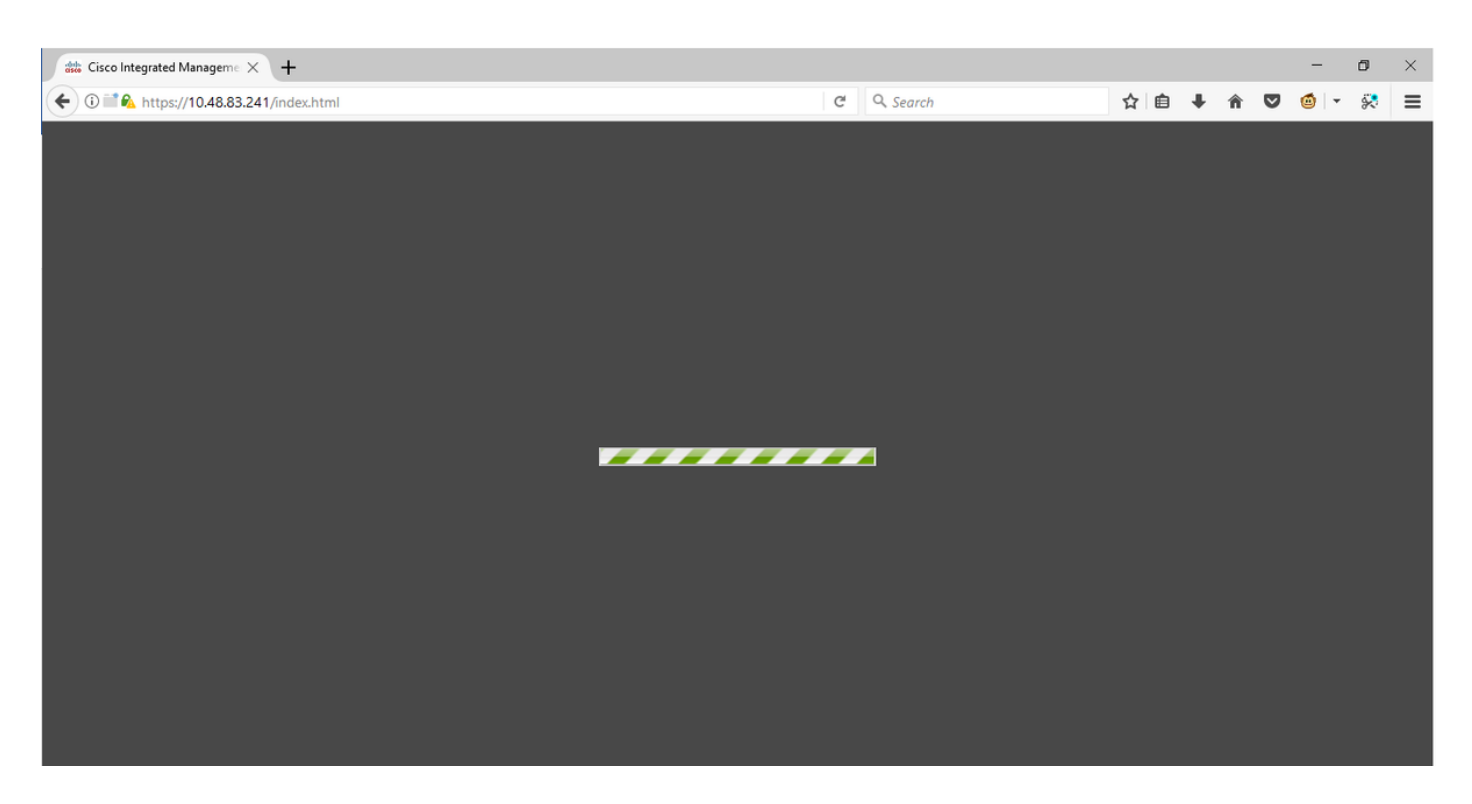

當使用此命令**show user-session**時,登入後到CIMC的SSH會話會顯示一個TCP GUI會話,如圖所 示。

| 10.48 🛃                       | 3.83.241 - PuTTY                                              |                               |        |          | _     |       | $\times$ |
|-------------------------------|---------------------------------------------------------------|-------------------------------|--------|----------|-------|-------|----------|
| Using u<br>admin@1<br>C220-FC | username "admin".<br>10.48.83.241's pas<br>CH1939V2KT# show u | ssword:<br>1ser-session       |        |          |       |       | ^        |
| ID                            | Name                                                          | IP Address                    | Туре   | Killable |       |       |          |
| <br>18<br>C220-FC             | admin<br>CH1939V2KT# show \                                   | 10.63.248.220<br>1ser-session | CLI    | <br>yes  |       |       |          |
| ID                            | Name                                                          | IP Address                    | Туре   | Killable |       |       |          |
|                               |                                                               |                               |        |          |       |       |          |
| 19                            | admin                                                         | 173.38.209.7                  | webgui | yes      | After | Login |          |
| 18                            | admin                                                         | 10.63.248.220                 | CLI    | ves      |       |       |          |
| C220-FC                       | CH1939V2KT#                                                   |                               |        | -        |       |       |          |

# 解決方案

當Firefox更新到55版後,Flash外掛設定為**Ask to Activate**,您可以手動通過空白矩形啟用外掛以顯 示通知。如果要自動運行外掛,請在Mozilla瀏覽器上將**Shockwave Flash**外掛的設定更改為**Always Activate**,並確保Adobe Flash Player是最新的。然後CIMC GUI載入正常。

**附註**:Flash Player有三種不同型別:Internet Explorer的ActiveX版本、瀏覽器內建的 Chrome版本以及Firefox的外掛版本。

以下是在FireFox中自動啟用Adobe Flash Player的過程:

步驟1.開啟您的Firefox瀏覽器,在右上角,按一下三條圖示並選擇Add-ons,如下圖所示:

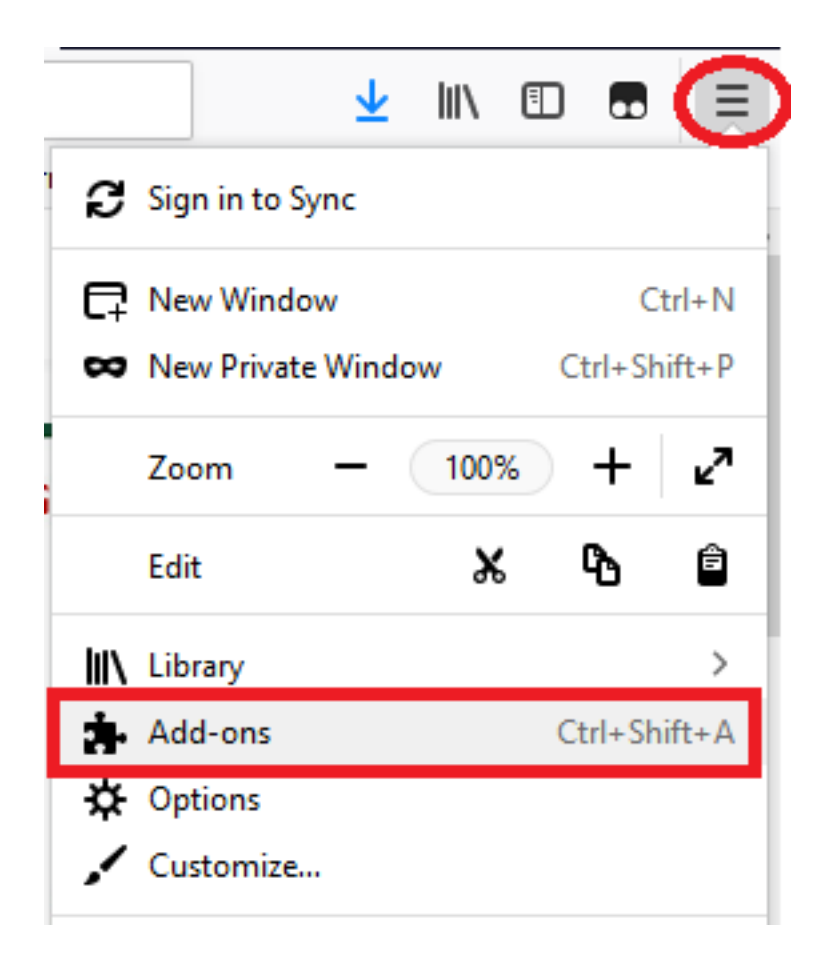

•

步驟2.在左側按一下Plugins。然後按一下Shockwave Flash並選擇Always Activate,如下圖所示:

|             | <b>※</b> -                                                                                                    | Search all add-ons |                                                                | Q    |
|-------------|----------------------------------------------------------------------------------------------------|--------------------|----------------------------------------------------------------|------|
| Get Add-ons | Missing something? Some plugins are no longer supported by Firefox. Learn More.                                                                            |                    |                                                                |      |
| Extensions  | OpenH264 Video Codec provided by Cisco Systems, Inc. This plugin is automatically installed by Mozilla to comply with the WebRTC specification and to More | Options            | Always Activate                                                | •    |
| Themes      | Widevine Content Decryption Module provided by Google Inc. Play back protected web video. More                                                             | Options            | Always Activate                                                | •    |
| rights      | Shockwave Flash<br>Shockwave Flash 27.0 r0 More                                                                                                    | Options            | Ask to Activate                                                | •    |
|             |                                                                                                    | [                  | Always Activate       Never Activate       Always use this add | d-on |

此外,請確保Shockwave Flash外掛是最新的,為此,請導航到**選項**並選擇**檢查更新**,如下圖所示

|             |                                                           |                                                                     | ☆ ✓ Search all add-ons                         |
|-------------|-----------------------------------------------------------|---------------------------------------------------------------------|------------------------------------------------|
| Get Add-ons |                                                           |                                                                     | Check for Updates<br>View Recent Updates       |
| Extensions  | Shockwave Flash 27.0.0.                                   | ✓ Update Add-ons Automatically                                      |                                                |
| / Themes    | Shockwave Flash 27.0 r0                                   |                                                                     | Reset All Add-ons to Update Automatically      |
| Plugins     | Last Updated                                              | November 14, 2017                                                   |                                                |
|             | File                                                      | NPSWF64_27_0_0_187.dll                                              |                                                |
|             | MIME Types                                                | application/x-shockwave-flash (<br>application/futuresplash (Future | Adobe Flash movie: swf),<br>Splash movie: spl) |
|             | Block dangerous and intrusive Flash content<br>Learn More | ✓                                                                   |                                                |
|             |                                                           |                                                                     | Always Activate 🔹                              |

若要檢查您是否有最新版本的Adobe Flash,請訪問此網站並分別檢查每個瀏覽器,其中顯示您當 前的版本和最新版本的表:

#### http://get.adobe.com/flashplayer/about/

CIMC載入效果較好,因為通過空白矩形手動啟用Flash外掛,或者將該設定更改為Always Activate時自動啟用。同時確保Shockwave Flash外掛是最新的。

| 🐝 Cisco Integrated Manageme 🗙                        | 🚓 Add-ons Manager                                                 | ×   +                                                                                                    |                                   |          |   |          |                        |            |                | -                  | ٥                | ×          |
|------------------------------------------------------|-------------------------------------------------------------------|----------------------------------------------------------------------------------------------------|-----------------------------------|----------|---|----------|------------------------|------------|----------------|--------------------|------------------|------------|
| 🗲 🛈 🖿 🗞 https://10.48.83.241,                        | /index.html                                                       |                                                                                                    | C                                 | Q Search |   | ☆        | ≜ ↓                    | Â          | ◙              | <b>@</b>   •       | 8                | =          |
| cisco Integrated Management Controller               |                                                                   |                                                                                                    |                                   |          | c | Cisco II | MC Hostna<br>Logged ir | me:<br>as: | C220-<br>admir | FCH1939<br>@173.34 | 9V2КТ<br>3.209.1 | 0<br>og Ou |
| Overall Server Status                                | C 3. Server Summary                                               | Server Properties                                                                                                |                                   |          | ] |          |                        |            |                |                    |                  |            |
| Summary<br>Inventory<br>Sensors<br>Remote Presence   | Product Name:<br>Serial Number:<br>PID:<br>UUID:<br>BIOS Version: | UCS C220 M3S<br>FCH1939V2KT<br>UCSC-C220-M3S<br>CC6CFAC7-7090-460F-B3C0-37F1<br>C220M3.2.0.3.0 (Build Date: 08/0 | lF1F22C6F<br>1/2014)              |          |   |          |                        |            |                |                    |                  |            |
| Power Policies<br>Faults and Logs<br>Troubleshooting | Hard Reset Server                                                 | Server Status<br>Power State:<br>Overall Server Status:<br>Temperature:<br>Overall DIMM Status:                  | Off<br>✓ Good<br>✓ Good<br>✓ Good |          |   |          |                        |            |                |                    |                  |            |
|                                                      |                                                                   | Power Supplies:<br>Fans:<br>Locator LED:<br>Overall Storage Status:                                              | Good<br>Good<br>Off<br>Good       |          |   |          |                        |            |                |                    |                  |            |

## 相關資訊

- 技術支援與文件 Cisco Systems
- https://support.mozilla.org/en-US/kb/why-do-i-have-click-activate-plugins